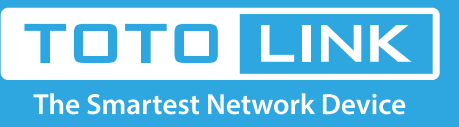

# A1004 A2004NS A5004NS A6004NS wireless SSID password modification setting

The operation of this document applies to the following models: A1004 / A2004NS / A5004NS / A6004NS

## **Application introduction**

Wireless signals generally refer to Wi-Fi, wireless SSID and wireless password is the wireless terminal to connect the router to the Internet the most important two information. The actual use of the process, if there is no connection on the wireless, forget the wireless password, you need to view or modify the signal SSID and password.

# Set up steps

## **STEP-1: Enter the setup interface**

Open the browser, clear the address bar, enter 192.168.1.1, select Setup Tool.fill in the administrator account and password (default admin admin), click Login, as follows:

Note:

The default access address varies depending on the actual situation. Please find it on the bottom label of the product.

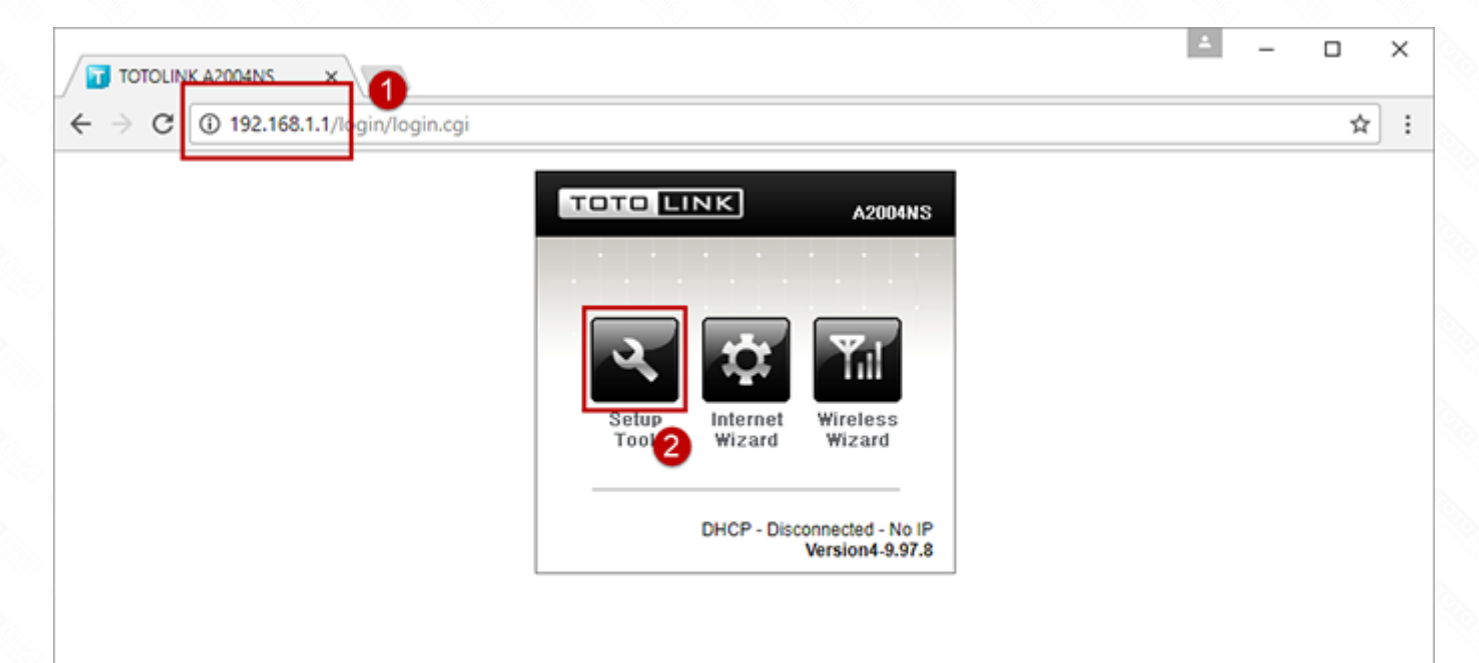

| C TOTOLINK A2004NS ×                                              | A _                                                                                                    | ×       |
|-------------------------------------------------------------------|----------------------------------------------------------------------------------------------------|---------|
| $\leftrightarrow$ $\rightarrow$ X (i) 192.168.1.1/login/login.cgi |                                                                                                    | \$<br>: |
|                                                                   | Authentication Required ×<br>http://192.168.1.1 requires a username and password.<br>Your connection to this site is not private. |         |
|                                                                   | User Name: admin<br>Password: *****                                                                                               |         |
|                                                                   | Log In Cancel                                                                                                    |         |
|                                                                   | ¥81310114-3,37,0                                                                                                    |         |
|                                                                   |                                                                                                    |         |

## **STEP-2**: View or modify the wireless parameters

#### 2-1. Check or modify in Easy Setup page

Click **Wireless Setup(2.4GHz)**, Modify the SSID according to your preference. Select encryption method (default encryption is recommended), Enter the password, if you need to clear the password, you can choose **Unhide**, click **Apply** 

| TOTOLINK A2004NS X                                                                                                    |                                                              |                                                                                                  |                                                                              | 4         | -        |     | ×   |
|----------------------------------------------------------------------------------------------------|--------------------------------------------------------------|--------------------------------------------------------------------------------------------------|------------------------------------------------------------------------------|-----------|----------|-----|-----|
| ← → C 🛈 192.168.1.1/cgi-l                                                                                                    | bin/timepro.cgi?tmenu=ma                                     | ain_frame&smenu=main_frame                                                                       |                                                                              |           |          | 7 ☆ | r : |
| TOTO LINK                                                                                                    | The Smartest Network Device<br>A2004NS                       | 9                                                                                                | C<br>Refresh                                                                 | 📸<br>Save |          |     |     |
| Config Explorer                                                                                                    | 2.4GHz Wireless Set                                          | up                                                                                               |                                                                              |           |          |     |     |
| Basic Setup     Status Summary     Internet Setup     Internet Setup(3:GH2)     Wireless Setup(3:GH2)     Firmware Upgrade      Advanced Setup     Network     Wireless(5:GH2)     Wireless(5:GH2)     NAT/Routing     Firewall     Wireless(5:GH2)     System     System     System     System     Setup USB Storage     Basic App | Operation<br>SSID<br>Channel<br>Encryption<br>Encryption key | Start Stop TOTOLINK A2004NS 11 [ 2.462 GHz,Upper ]      WPA2PSK + AES (Recommendec      88888888 | 2 SSID Broadcast<br>Channel Search<br>3 Use Enterprise(802.<br>✓ Unhide<br>5 | 1x)       | App<br>6 |     |     |
|                                                                                                    |                                                              |                                                                                                  |                                                                              |           |          |     |     |

Click **Wireless Setup(5GHz)**, Modify the SSID according to your preference. Select encryption method (default encryption is recommended), Enter the password, if you need to clear the password, you can choose **Unhide**, click **Apply**.

| TOTOLINK A2004NS X                                                                                                    |                                                              |                                                                                                    |                                                                                | 1         | -        |     | ×   |
|----------------------------------------------------------------------------------------------------|--------------------------------------------------------------|----------------------------------------------------------------------------------------------------|--------------------------------------------------------------------------------|-----------|----------|-----|-----|
| ← → C (1) 192.168.1.1/cgi-bin                                                                                                    | n/timepro.cgi?tmenu=ma                                       | in_frame&smenu=main_frame                                                                                                    |                                                                                |           |          | ም 🖧 | r : |
| TOTO LINK                                                                                                    | he Smartest Network Device<br>2004NS                         |                                                                                                    | C<br>Refresh                                                                   | 📸<br>Save |          |     |     |
| Config Explorer                                                                                                    | 5GHz Wireless Setup                                          | )                                                                                                    |                                                                                |           |          |     |     |
| <ul> <li>Basic Setup</li> <li>Status Summary</li> <li>Internet Setup</li> <li>Wireless Setup(24GHz)</li> <li>Wireless Setup(5GHz)</li> <li>Firmware Opgrace</li> </ul> • Advanced Setup <ul> <li>Network</li> <li>Wireless(24GHz)</li> <li>Wireless(5GHz)</li> <li>Wireless(5GHz)</li> <li>Wireless(5GHz)</li> <li>Firewall</li> <li>Utility</li> <li>Firewall</li> <li>Utility</li> <li>System</li> <li>USB Storage</li> <li>Basic App</li> </ul> | Operation<br>SSID<br>Channel<br>Encryption<br>Encryption key | Start         Ston           TOTOLINK A2004NS 5G         149 [ 5.745 GHz ]         •           WPA2PSK + AES (Recommendec •         88888888         8888888 | 2 SSID Broadcast<br>Channel Search<br>3 Use Enterprise(802.1:<br>♥ Unhide<br>5 | x)        | Aps<br>6 | Xy  |     |
|                                                                                                    |                                                              |                                                                                                    |                                                                                |           | _        | _   |     |

#### 2-2. Check and modify In the Advanced Setup.

If you need to set more wireless parameters, you need to enter **Advanced Setup --- Wireless (2.4GHz)** or **Advanced Setup --- Wireless (5GHz)**. And then select the parameters you need to change in the pop-up submenu.

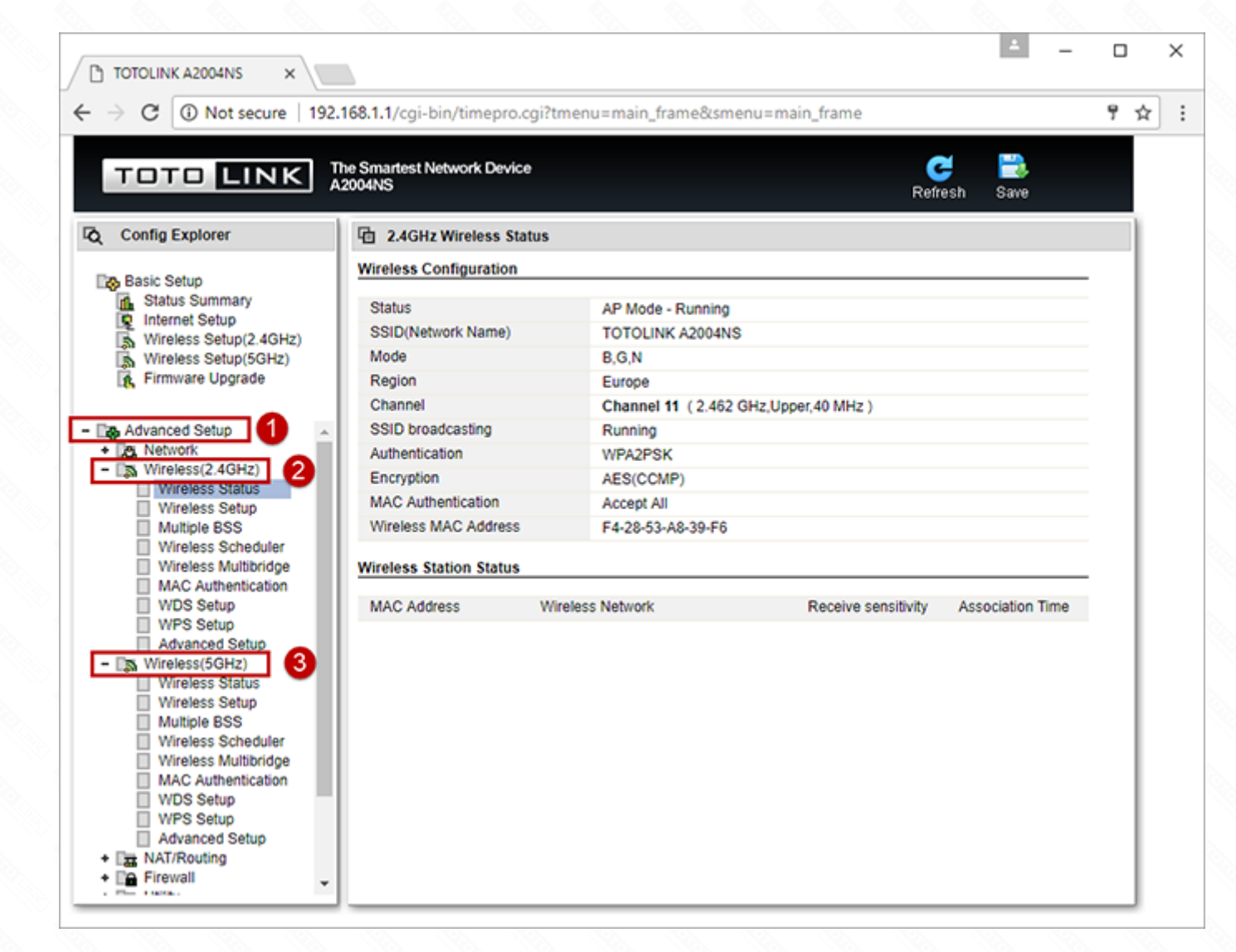

# **Questions and Answers**

#### Q1: After setting up the wireless signal, need to restart the router?

A: No need. After setting the parameters, wait a few seconds for the configuration to take effect.